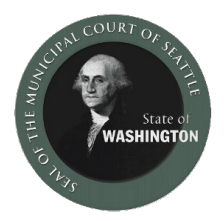

## Как подключиться к виртуальному слушанию по WebEx (Веб-Экс) –

## используя ноутбук или компьютер

- 1. При подключении пользуясь ноутбуком или компьютером, нажмите на ссылку номера судебного зала, в котором назначено ваше слушание.
- 2. Нажмите «Join from your browser» (Присоединиться с вашего браузера).

| ov/courts/coming-to-court/virtual-hearing | 5                                                                                                    |                                           |                |                                                                                                    |                     |       |
|-------------------------------------------|----------------------------------------------------------------------------------------------------|-------------------------------------------|----------------|----------------------------------------------------------------------------------------------------|---------------------|-------|
| Seattle.gov                               |                                                                                                    |                                           | Google Transla | English 🗸<br>ate Disclaimer                                                                         | Q Search            | ∃ Men |
| Virtual Hearings                          | Virtual Hearings                                                                                                    |                                           |                |                                                                                                    | Find Case Documents |       |
| Directions and Parking                    | Seattle Municipal Court offers video hearings using WebEx video/telephone<br>conferencing. All criminal hearings and contested infraction hearings in Courtroom<br>301 are available online on WebEx. If you do not have technology to appear by |                                           |                | provides access to public information<br>and documents related to Seattle<br>Municipal Court cases. |                     |       |
| Security & Weapons<br>Screening           |                                                                                                    |                                           |                |                                                                                                    |                     |       |
| Court Building Directory                  | video or by phone for your hearing, please contact your attorney as soon as possible.                                                                                                    |                                           |                |                                                                                                    |                     |       |
| Find Your Courtroom                       | Please read the <b>SMC Remote Court Hearing Protocols</b> Defore joining a WebEx video hearing.                                                                                                    |                                           |                |                                                                                                    |                     |       |
| Court Rules &<br>Expectations             |                                                                                                    |                                           |                |                                                                                                    |                     |       |
| Obtaining a Public                        |                                                                                                    |                                           |                |                                                                                                    |                     |       |
| Defender                                  | Access your hearing remotely by clicking on the courtroom and session below.                                                                                                    |                                           |                |                                                                                                    |                     |       |
| Representing Yourself in<br>Court         | Please check whether your hearing is in the morning or alternoon, then select the<br>AM or PM courtroom.                                                                                                    |                                           |                |                                                                                                    |                     |       |
| Policy On Immigration<br>Arrests          | Courtroom                                                                                                    | Call In Numbers<br>(Mute/Unmute: *6)      | Access Code    |                                                                                                    |                     |       |
| Court FAQs                                | Courtroom 301 - AM 🖸                                                                                                    | +1 (206) 207-1700 Or +1<br>(408) 418-9388 | 146 885 5805   |                                                                                                    |                     |       |
|                                           | Courtroom 301 - PM 🖄                                                                                                    | +1 (206) 207-1700 Or +1                   | 146 179 0271   |                                                                                                    |                     |       |

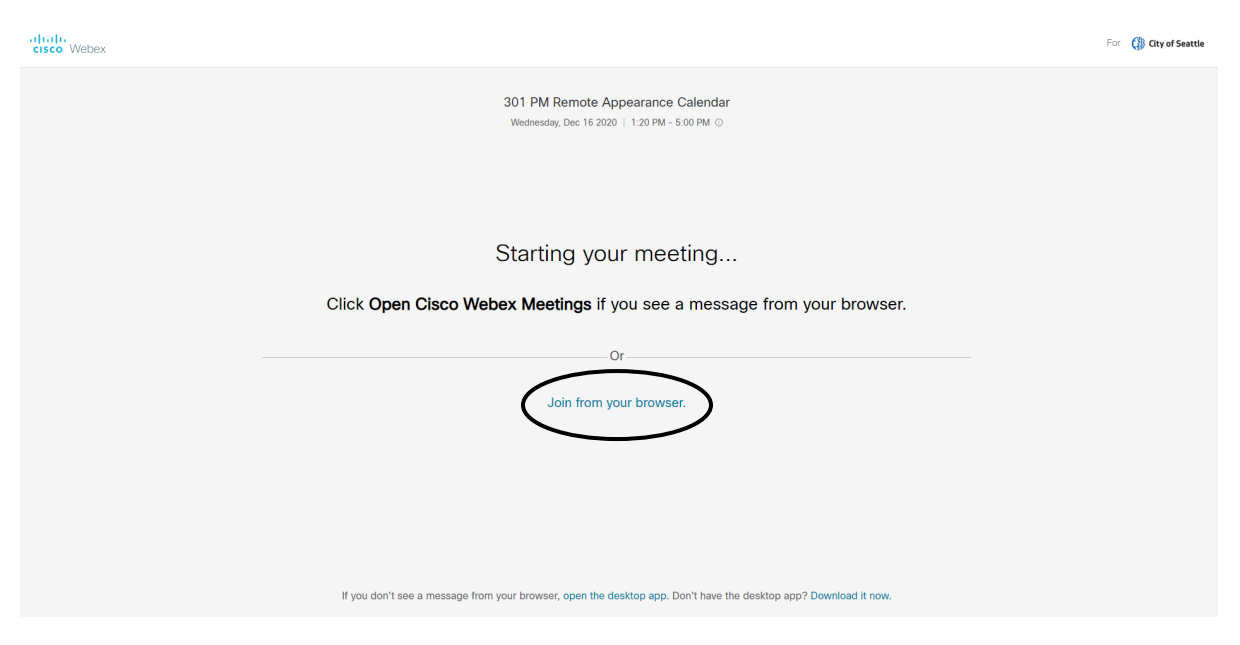

- Веб-браузер может попросить вас загрузить и установить приложение WebEx. В зависимости от вашего компьютера вам, возможно, придется выбрать «Run» (Запустить) чтобы загрузить приложение.
- 4. Введите ваше имя, фамилию и адрес вашей электронной почты, затем нажмите «Next» (Следующий этап).
- 5. Вы можете включать и выключать микрофон и камеру с помощью значков на нижней части экрана. Если значки красные и зачеркнуты, это означает, что микрофон и камера выключены. Пожалуйста держите микрофон и камеру выключенными, но включите их, когда начнется ваше слушание.
- 6. Когда вы будете готовы, нажмите зеленую кнопку «Join meeting» (Подключиться к заседанию).

| Cisco Webex Meetings - Star  × + .com/webappng/sites/seattle/meeting/download | /45144a862d5d4d18978f59b0e6935564?siteurl=seattle&MTID=mb613f7c97270daa5a5cc1d560a27e262 |
|-------------------------------------------------------------------------------|------------------------------------------------------------------------------------------|
|                                                                               | 301 PM Remote Appearance Calendar                                                        |
|                                                                               | 1:20 PM - 5:00 PM                                                                        |
|                                                                               |                                                                                          |
|                                                                               | $\frown$                                                                                 |
|                                                                               | Enter your information                                                                   |
|                                                                               | First Last                                                                               |
|                                                                               | test@seattle.gov                                                                         |
|                                                                               | Next                                                                                     |
|                                                                               | Already have an account? Since                                                           |
|                                                                               | More ways to sign in                                                                     |
|                                                                               | 0                                                                                        |
|                                                                               |                                                                                          |

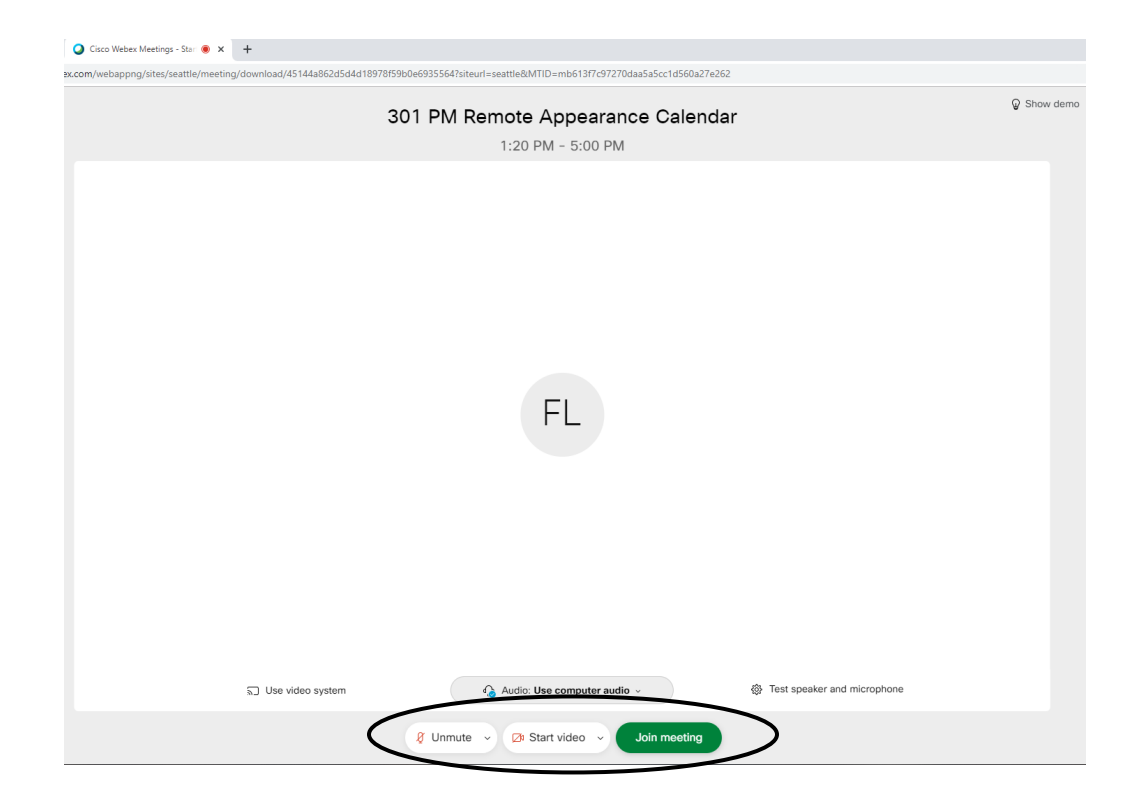

Поддерживаемые веб-браузеры:

- Chrome (extension required) -- (Хром, требуется расширение)
- Firefox (extension required) -- Фаерфокс (требуется расширение)
- о Edge Эдж
- о Internet Explorer -- Интернет эксплорер
- о Safari (Mac) -- Сафари (Мак)